Anlage

## Kurze Anleitung:

Um die Funktion nutzen zu können muss der Internetexplorer gestartet und das Bürgerinfoportal der Stadt Ahrensburg (<u>https://infonet.ahrensburg.de/sessionnetbi/info.asp</u>) aufgerufen werden. Das Symbol für den RSS-Feed ist auf der jeweiligen Internetseite in der Bürgerinfo zu finden.

| S                | —<br>Bürgerinfoportal                                                                                                    |                                  |
|------------------|----------------------------------------------------------------------------------------------------|----------------------------------|
| 👚 Startseite     | Stadt Ahrensburg -                                                                                                    |                                  |
| 🛗 Kalender       |                                                                                                    |                                  |
| 🛃 Organisation 🗸 | Aktuelle Sitzungen                                                                                                    |                                  |
| 🧼 Dokumente 🗸    |                                                                                                    |                                  |
|                  | NO 22.06.2020 Stadtverordnetenversammlung<br>19:30-22:00   Ahrensburg, Selma-Lagerlof-Gemeinschaftsschule, Sporthalle, Wulfsdorfer Weg 71, 22926 Ahrensburg |                                  |
|                  | 09.09.2020 Umweltausschuss   19:30-23:00   Ahrensburg, Reithalle des Marstalls, Lübecker Str. 8                                                             |                                  |
|                  |                                                                                                    |                                  |
|                  | Oletzre Änderune: 22.06.2020 13.02-19                                                                                                    |                                  |
|                  |                                                                                                    | Software: Sitzungsdienst Session |

Durch das Klicken auf das Symbol für den RSS-Feed gelangt man in den Auswahlbereich, um den Feed zu abonnieren. Mit Bestätigung der Auswahl "Feed abonnieren" ist die entsprechende Internetseite abonniert.

Die Seite kann nun unter den Favoriten/Feeds aufgerufen werden.

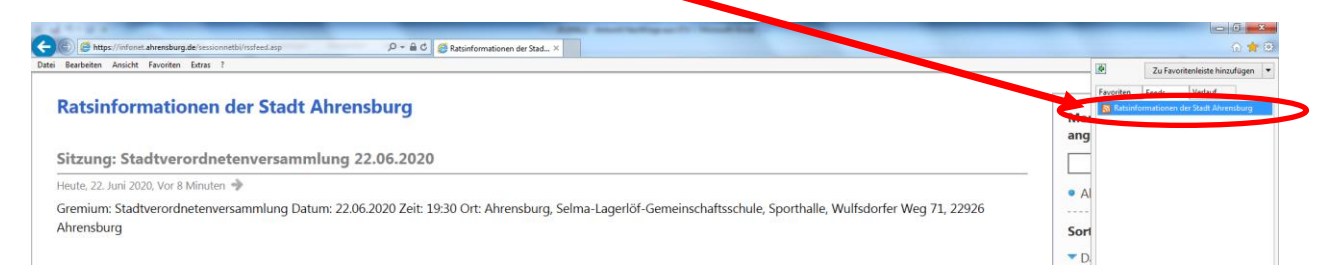

Damit man über aktuelle Entwicklungen auch in Outlook informiert wird bzw. entsprechende Anzeigen auch dort erfolgen, muss der RSS-Feed in den Kontoeinstellungen hinzugefügt werden.

| Kontoeinstellungen                                                                                         | ×                                                                       |
|----------------------------------------------------------------------------------------------------|-------------------------------------------------------------------------|
| <b>RSS-Feeds</b><br>Sie können einen RSS-Feed hinzufügen oder entfe<br>Einstellungen ändern.               | ernen. Sie können einen RSS-Feed auswählen und dessen                   |
| E-Mail Datendateien RSS-Feeds SharePoint-Listen                                                            | Internetkalender Veröffentlichte Kalender Adressbücher                  |
| 🧟 <u>N</u> eu I III Än <u>d</u> ern 🗙 <u>E</u> ntfernen                                                    |                                                                         |
| Feedname                                                                                                   | Letter Aktualisiarung                                                   |
| Ratsinformationen der Stadt Ahrensburg                                                                     | 22.06.2020 13:19                                                        |
|                                                                                                    |                                                                         |
| Neue Elemente werden vom ausgewählten RSS-Feed an                                                          | folgenden Speicherort übermittelt:                                      |
| Ordner wechseln                                                                                            |                                                                         |
| Abonnierte RSS-Feeds werden einmal pro Downloadint.<br>möglicherweise von einem RSS-Herausgeber angehalter | ervall überprüft. Dadurch wird verhindert, dass der RSS-Feed<br>n wird. |
|                                                                                                    | <u>S</u> chließen                                                       |

Ist dies erfolgt, werden Änderungen automatisch in die Outlook RSS-Abonnements gesendet.